Once you have completed your application, you will notice that the requirements bars are all green(1) and you will see an orange "Ready to Submit" button at the top of your application. This button <u>will not</u> appear until all the required information has been added to your application.

Click the orange "Ready to Submit" button (2) to continue.

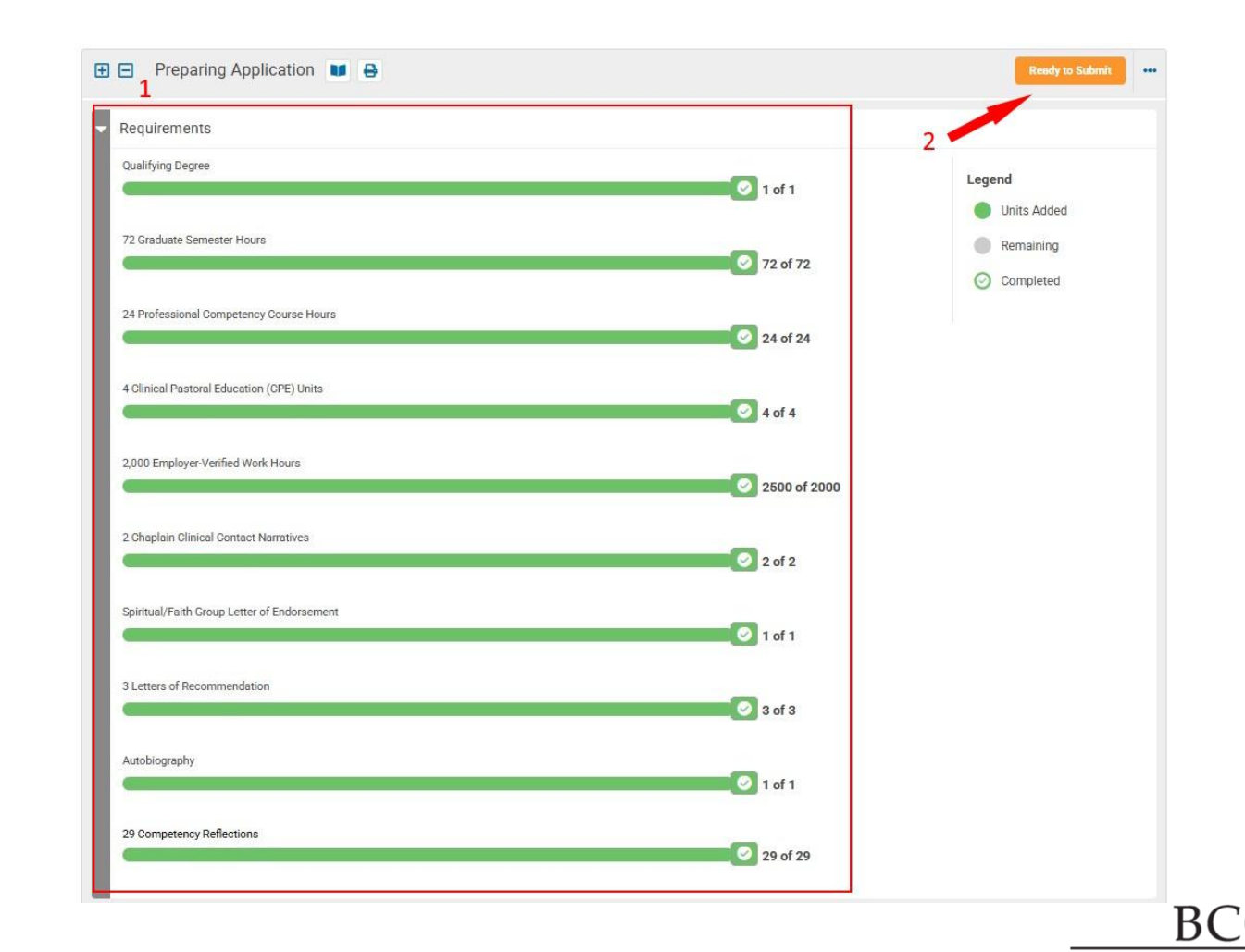

€ 2/2025

Application for Chaplaincy Certification: Prepare Application

If your profile information listed below is not up to date, <u>Click Here</u> to log into your APC profile and update your record. Then, return to the BCCI portal to complete your submission. Please note: you will be logged out of the BCCI portal in order to update your profile on the APC site.

Verify the information on the screen, then click the orange "Continue" button.

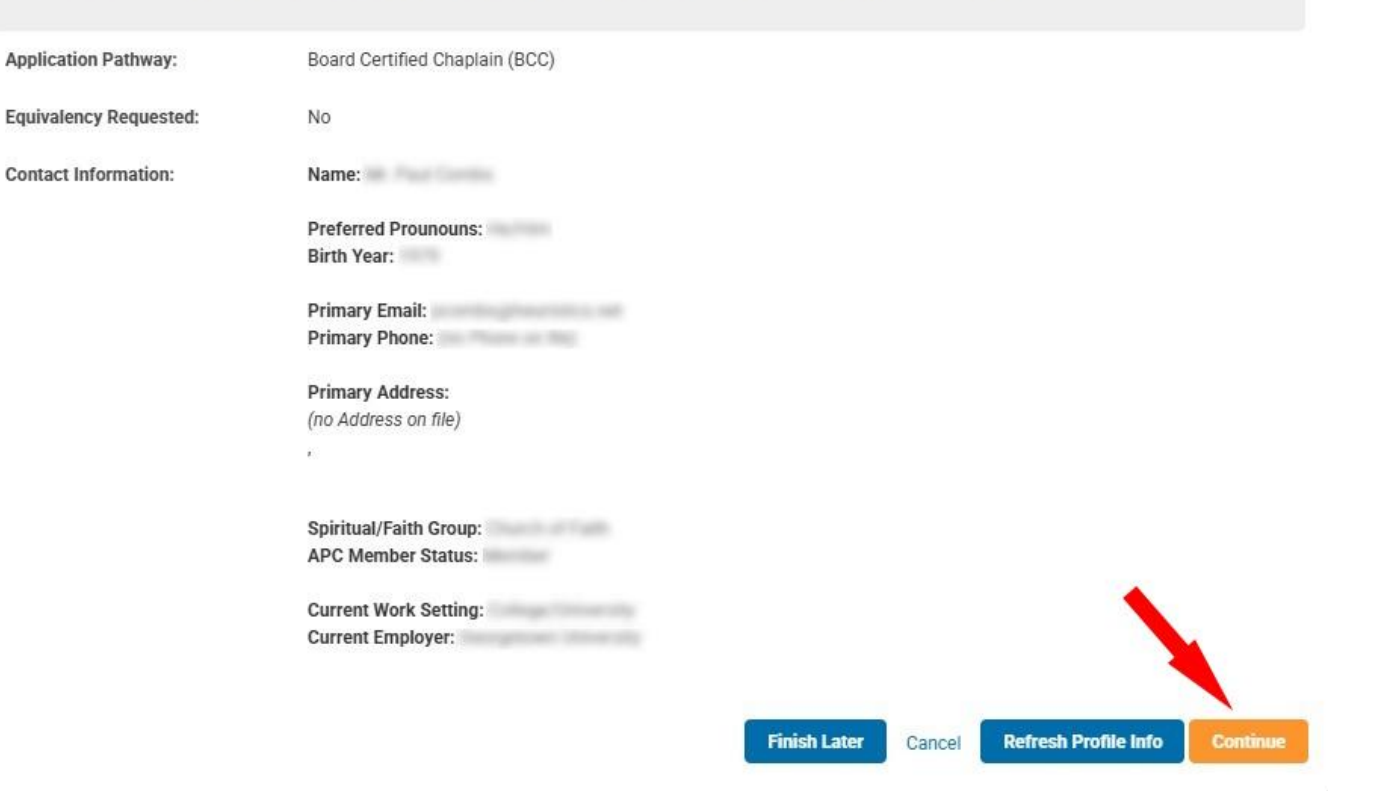

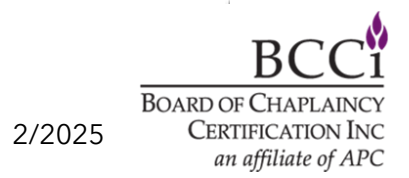

×

Please read the accountability statement, then certify that the statements are true by selecting "Yes" from the dropdown menu (1) (If you cannot certify, please provide an explanation in the text box and add any supporting documentation), then click the "Next" button (2) to go to the next screen.

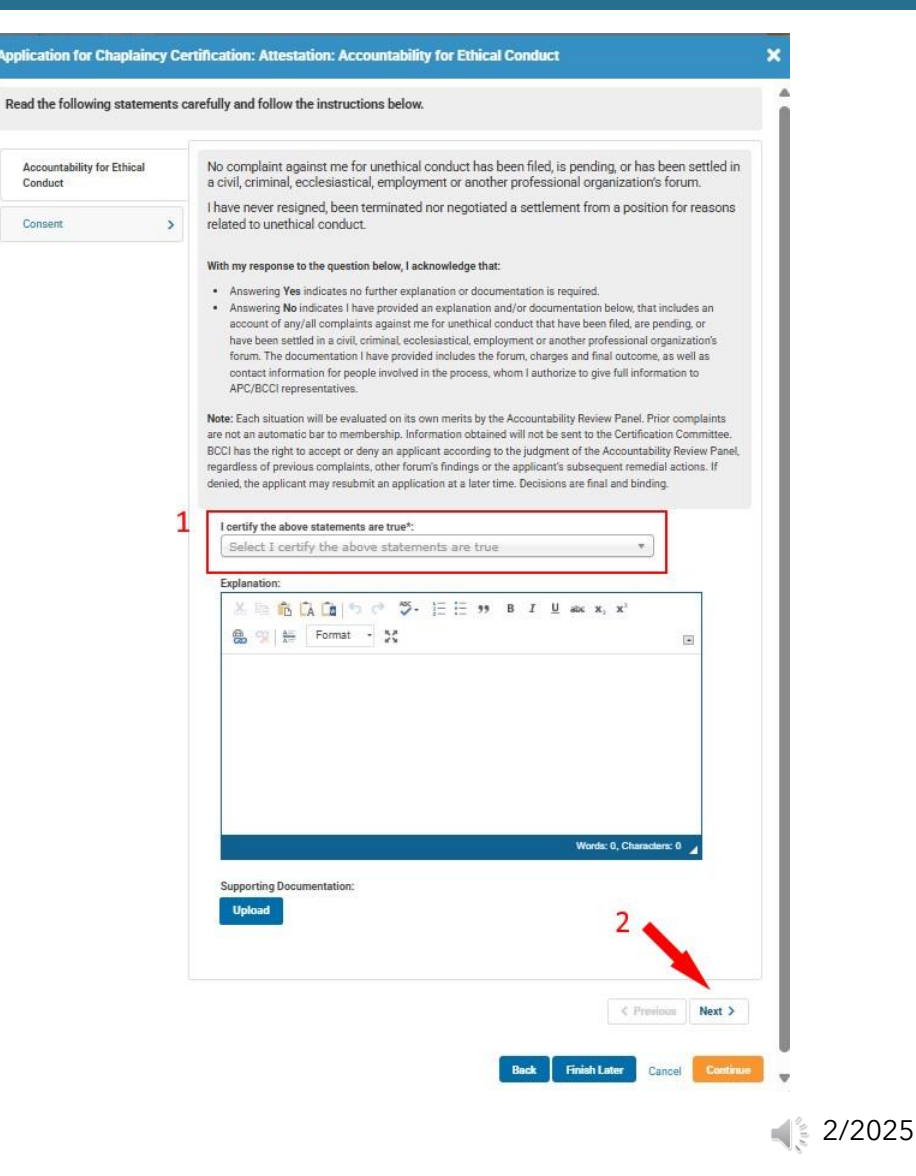

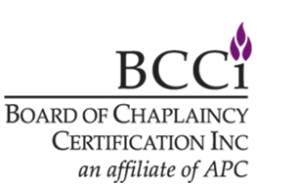

Applicati

Please read the consent statement, then consent to the statement by selecting "Yes" from the dropdown menu (1), then click the "Next" button (2) to go to the "Pay Fees" screen.

| ad the following statements caref  | fully and | follo                                                                                                    | ow the instructions below.                                                              |
|------------------------------------|-----------|----------------------------------------------------------------------------------------------------|-----------------------------------------------------------------------------------------|
| Accountability for Ethical Conduct | >         | I certify that the information in my application materials is accurate and true. I here                                                                                  | certify that the information in my application materials is accurate and true. I hereby |
| Consent                            |           | C                                                                                                    | committee to review and verify my application materials. I understand that providing    |
|                                    |           | false, incomplete or misleading information may result in denial of my application<br>understand that my application materials will not be shared by BCCI outside of its |                                                                                         |
|                                    |           | þ                                                                                                    | processes.                                                                              |
|                                    |           | 1                                                                                                    | I consent to the above statement*:                                                      |
|                                    |           |                                                                                                    | Select I consent to the above statement                                                 |
|                                    |           |                                                                                                    |                                                                                         |
|                                    |           |                                                                                                    |                                                                                         |
|                                    |           |                                                                                                    | 2                                                                                       |

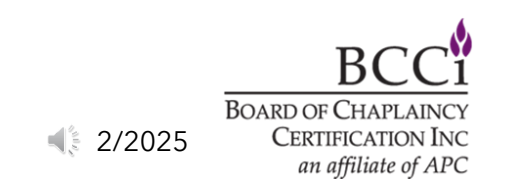

On the Pay Fees screen, verify the amount, then click on the orange "Pay Fees" button to go to the payment screen.

Please Note: If the fee looks incorrect, please contact the BCCI office to verify the pricing before proceeding.

| Reference/Invoice Number:                | Z00005 - 2027                                            |          |  |  |  |
|------------------------------------------|----------------------------------------------------------|----------|--|--|--|
| Application Pathway:<br>Application Fee: | Board Certified Chaplain (BCC)                           |          |  |  |  |
|                                          | Application for Chaplaincy<br>Certification Fee - Member |          |  |  |  |
|                                          | Total Due:                                               | 0.000.00 |  |  |  |

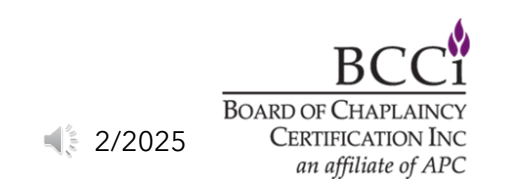

Cancel

Once you have completed the payment, you will be taken back to the application and the status will change to "Under Review" and will indicate that it has been submitted.

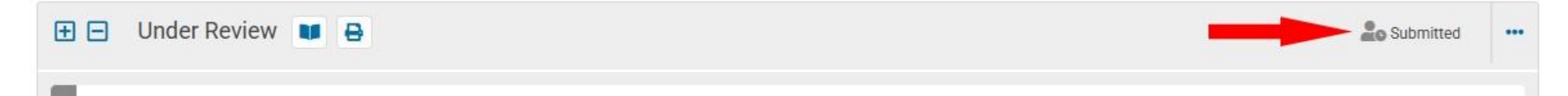

Once the application has been submitted, your application will be reviewed in the order it was received. The BCCI office will contact you with any questions or issues regarding your application.

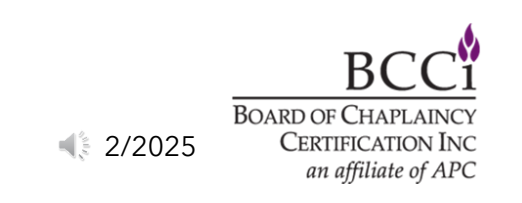